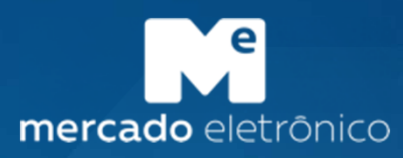

# Cadastro de Fornecedores VIBRA - ME Passo a Passo Fornecedor

Manual do Fornecedor

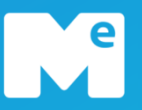

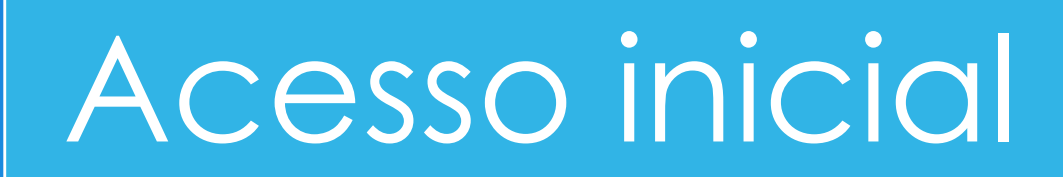

Cadastro

Homologação

- Utilizar o navegador GOOGLE CHROME.
- Acessar o link: <a href="https://www.brd.miisy.com/login">https://www.brd.miisy.com/login</a>

Para realizar o primeiro acesso a plataforma, é necessário clicar sobre "Quero me cadastrar".

#### Mais segurança e facilidade pra você

Conta ME é um login único para todos os serviços do Mercado Eletrônico. Você terá mais segurança e facilidade no uso de seus aplicativos.

| mercado<br>eletrônico                                                   |   |
|-------------------------------------------------------------------------|---|
| ail                                                                     |   |
| ha                                                                      |   |
| ntenha-me logado                                                        |   |
| Acessar!                                                                |   |
| em conta? <u>Quero me cadastrar</u><br>eceu a senha? <u>Clique aqui</u> |   |
| ceu a senna: <u>cilque aqui</u>                                         | _ |

Pública

| Experimente.                                                                                                    | Preencher os dados corretamente e clicar sobre "Cadastrar".                                                                                                    |                                                                                                    |
|----------------------------------------------------------------------------------------------------|----------------------------------------------------------------------------------------------------|----------------------------------------------------------------------------------------------------|
| nikolas.kadlec-alleasy@mercadoeletronico.com                                                                                                    |                                                                                                    |                                                                                                    |
| Nikolas Martini                                                                                                    | Para finalizar o cadastro é necessário<br>verificar o e-mail recebido e prosseguir<br>com a verificação de conta.                                                                                                    |                                                                                                    |
| Aceito os termos e condições  Não sou um robô  Aceatricado  CADASTRAR  Voltar  Voltar  CADASTRAR  CADASTRAR | Image: Description of the set of the set of th | Image: A constraint of the constraint of the constrai |
|                                                                                                    | - Pública                                                                                                    | VALIDATE YOUR E-MAIL                                                                                                    |

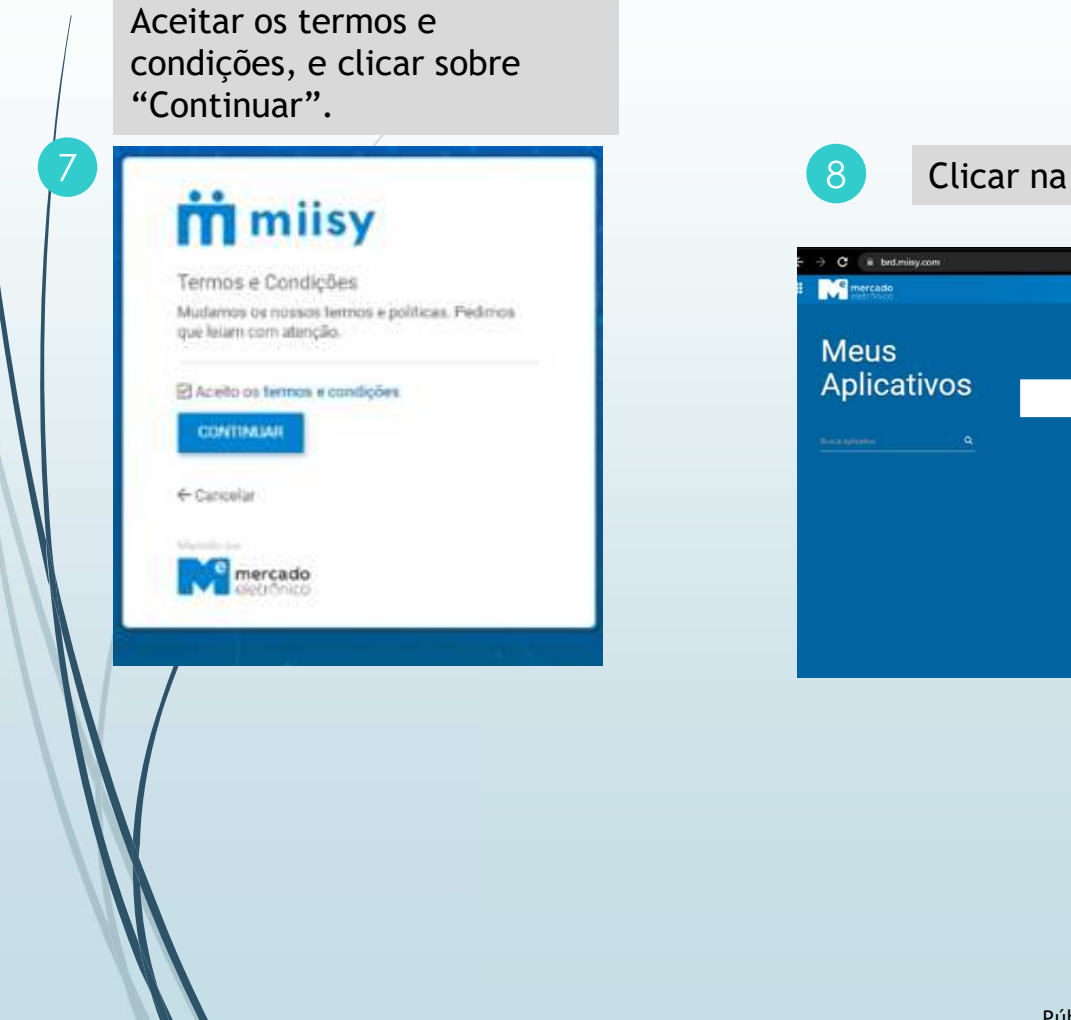

Clicar na engrenagem "Gestão de Fornecedores".

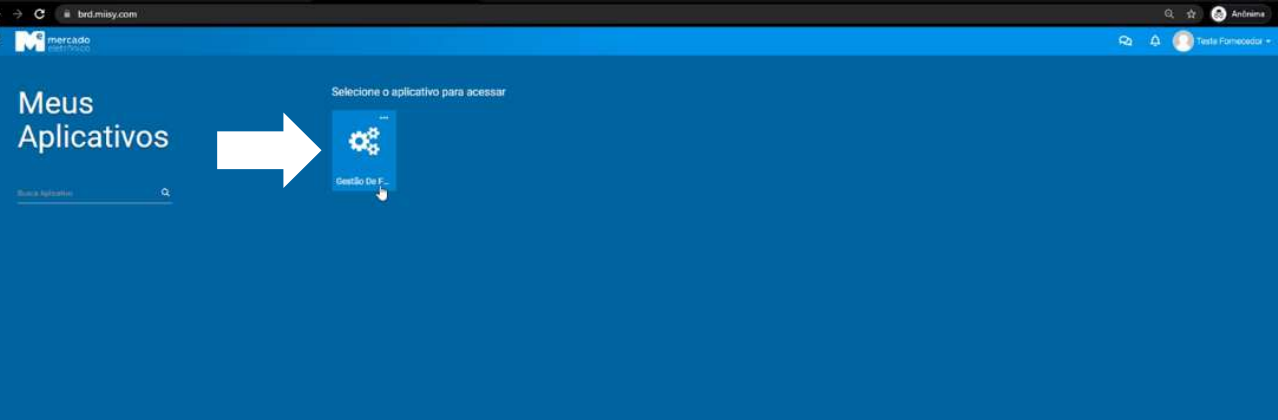

Pública

| VA VIBRA Gestão De Fo                                                        | necedores                                                                                                    |                                                                   |                                                                |                                                                                             | Q Q A                | Teste F:                                              |
|------------------------------------------------------------------------------|----------------------------------------------------------------------------------------------------|-------------------------------------------------------------------|----------------------------------------------------------------|---------------------------------------------------------------------------------------------|----------------------|-------------------------------------------------------|
| Dashboard Meu Dashboard                                                      | Precisa de Ajuda? - 🖬 🕏                                                                                                    |                                                                   |                                                                |                                                                                             |                      |                                                       |
| 😰 Cadastre sua Empresa                                                       |                                                                                                    |                                                                   |                                                                |                                                                                             |                      |                                                       |
| Cadastros                                                                    |                                                                                                    | 0-0 de0 <> 2 <sup>4</sup> 1                                       | Homologações                                                   |                                                                                             |                      | 0-0 de 0 🔇                                            |
| Nenhum registro encontrado.                                                  |                                                                                                    |                                                                   | Nenhum registro encontrado                                     |                                                                                             |                      |                                                       |
| C i brd.misy.com/brd<br>V VIBRA G<br>C i Diriciar Cadastro                   | 11 deve ser o mesmo                                                                                                    | o informado na cria                                               |                                                                | a (stide 4).                                                                                | େ ଅଛି<br>ମ ମ ମ<br>ଏ  | 12 🕢 Andrei<br>Teste Fornec<br>26 (26) + 3            |
| C III brd.misy.com/brd/<br>V VIBRA G<br>C III brd.misy.com/brd/<br>V VIBRA G | 11 deve ser o mesmo<br>Volocument/Supplet/create<br>estão De Fornecedores<br>CADASTRO                                                                           | o informado na cria                                               |                                                                | a (stide 4).                                                                                | ८ ल म<br>«           | 12 🕢 Antonio<br>Teste Fornec<br>21 (21 (23)+ 3        |
| C C C Contention Contention                                                  | IL deve ser o mesmo                                                                                                    | D INTORMADO NA CRIZ                                               | sua filial informe na aba de "dado                             | s corporativos".                                                                            | د<br>ک ک ک 🌘<br>۱۹۹۵ | 12 🔊 Antene<br>Teste Fornec<br>8 8 8 8 8 3            |
| C i brd.misy.com/bros<br>VVVIBRA G<br>C thiclar Cadastre                     | IL deve ser o mesmo                                                                                                    | Favor inserir o CNPJ da matriz. Caso pos<br>Idioma                | sua filial informe na aba de "dade                             | s corporativos".<br>Natureza do Fornecedor                                                  | ८ ल म<br>८           | 12 S Antoin<br>Teste Fornec<br>2 & & + 3              |
| C C Triciar Cadastr                                                          | IL deve ser o mesmo                                                                                                    | Favor inserir o CNPJ da matriz. Caso pos<br>Idioma                | sua filial informe na aba de "dado                             | s corporativos".<br>Natureza do Fornecedor<br>Pessoa Jurídica                               | د                    | 12 S Antone<br>Teste Fornec<br>21 S (23 + 3           |
| O e-ma<br>C  i brd.miisy.com/bros<br>V/ VIBRA G<br>C  i Iniciar Cadastre     | IL deve ser o mesmo                                                                                                    | Favor inserir o CNPJ da matriz. Caso pos<br>klioma<br>* Português | sua filial informe na aba de "dade                             | s corporativos".<br>Natureza do Fornecedor<br>Peasoa Jurídica<br>CNPJ                       | ्                    | रहे 💽 Antonio<br>Teste Formed<br>क्ष क्षि क्षेत्र + 3 |
| O e-ma<br>C i brd.miisy.com/brds<br>V/ VIBRA G<br>← Iniciar Cadastr          | IL deve ser o mesmo<br>Voocunwert/Supplee/creats<br>estão De Fornecedores<br>País:<br>Brasil<br>Razão Social<br>Exemplo Razão Social<br>Dr<br>Contato Principal | Favor inserir o CNPJ da matriz. Caso pos<br>klioma<br>* Português | sua filial informe na aba de "dado<br>E-mail Contato Principal | s corporativos".<br>Natureza do Fornecedor<br>Pessoa Jurídica<br>CNPJ<br>11.111.111/1111-11 |                      | 12 State                                              |

## Manual do Fornecedor

e

# Acesso inicial

Cadastro

Homologação

# Cadastro – Aceite do Código de Ética e Conduta

| Em seguida, o Fo                    | rnecedor baixará o Código de Ética e Co                                                                                                    | onduta e dará o aceite.      |                              |   |                                                                                               |
|-------------------------------------|----------------------------------------------------------------------------------------------------|------------------------------|------------------------------|---|-----------------------------------------------------------------------------------------------|
| VIDRA     Averger Manual de Etica 4 | Conduta                                                                                                    |                              | Q Q Q Q Q Into Sector •<br>9 | 1 | <u>1. Eu li e aceito o</u><br><u>termo:</u> Clicar no<br>quadrado para dar o<br>aceite        |
|                                     | Código de Ética e Conduta<br>Efetue o downicad do Código de Ética e Conduita e inia-o atentamente!<br>T arquivos monitade<br>Responsavel pelo Acette<br>Cuis Sacrtos<br>Eu 3 e aceito os termos | Data do Aceite<br>13/09/2020 |                              | 2 | <u>2. Arquivo:</u> Para baixar<br>o arquivo da VIBRA<br>clique em arquivos.                   |
|                                     |                                                                                                    |                              |                              | 3 | <u>3. Avançar:</u> após dar o<br>aceite clicar em<br>"avançar" para seguir<br>com o cadastro. |
|                                     |                                                                                                    | Pública                      |                              |   |                                                                                               |

# Cadastro – Preencher dados solicitados (Visão Fornecedor)

Preencher as informações solicitadas em todas as abas: Dados Gerais, Contatos, Dados Corporativos, Dados Bancários (inserir anexo), Categorias e Produtos (Segmento) e Questionário RS.

|                                                                                 | IA VIRRA                                                                                                    | Q Q 🗘 💭 Luis Santos 🗸                                                                                                    |                                                                                                    |
|---------------------------------------------------------------------------------|----------------------------------------------------------------------------------------------------|----------------------------------------------------------------------------------------------------|----------------------------------------------------------------------------------------------------|
| ۍ<br>۳                                                                          | ← 🖸 Salvar ④ Enviar para Análise Em Edição Fornecedor                                                                                                    | S                                                                                                    | 1. <u>Salvar:</u> Salve o que já<br>preencheu para entrar depois e                                                                 |
|                                                                                 |                                                                                                    | Dados Gerais     El Contatos     El Dados Corporativos     El Dados Bancanos     I:= Categonas e Produtos     Ol Consulta das Bases     Dados Garais                                                                                                    | findiizar.                                                                                                    |
|                                                                                 | MERCADO ELETRONICO S.A.           00117351000187                                                                                                    | País:     Idioma     Natureza do Fornecedor       Brasil     Português     Pessoa Jurídica       Razão Social     CNPJ     Data de Abertura       MERCADO ELETRONICO S.A.     00.117.351/0001-87     19/07/1994                                                         | 2. <u>Enviar para Análise</u> : Após<br>preencher todos os dados, envie<br>o cadastro para análise do Gestor<br>de Fornecedor (GE) |
| 11<br>12<br>12<br>12<br>12<br>12<br>12<br>12<br>12<br>12<br>12<br>12<br>12<br>1 | Contato Principal<br>teste<br>teste<br>teste_<br>teste_<br>teste<br>teste<br>teste<br>teste<br>teste_<br>teste<br>teste<br>teste<br>teste<br>teste<br>teste<br>teste<br>teste<br>teste<br>teste<br>teste<br>teste<br>teste<br>teste<br>teste<br>teste<br>teste<br>teste<br>teste<br>teste<br>teste_<br>teste<br>teste}<br>teste<br>teste}<br>teste<br>teste<br>teste<br>teste}<br>teste<br>teste}<br>teste<br>teste<br>teste<br>teste}<br>teste<br>teste<br>teste<br>teste}<br>teste<br>teste<br>teste<br>teste<br>teste}<br>teste<br>teste<br>teste<br>teste}<br>teste<br>teste}<br>teste<br>teste}<br>teste<br>teste}<br>teste<br>teste}<br>teste<br>teste}<br>teste<br>teste}<br>teste<br>teste}<br>teste<br>teste}<br>teste}<br>teste<br>teste}<br>teste<br>teste}<br>teste<br>teste}<br>teste}<br>test | Natureza Jurídica     Número Inscrição Estadual     Número Inscrição Municipal       205-4 - SOCIEDADE ANÔNIMA FECHADA     CNAE Principal       62.02-3-00 - DESENVOLVIMENTO E LICENCIAMENTO DE PROGRAMAS DE COMPUTADOR CUSTOMIZÁVEIS       Tipo de Fornecedor     Site |                                                                                                    |
|                                                                                 |                                                                                                    | Situação Data Consulta Cartão CNRJ<br>ATIVA 08/09/2020                                                                                                    |                                                                                                    |
|                                                                                 |                                                                                                    | Endereço<br>Endereço<br>R GOMES DE CARVALHO                                                                                                    |                                                                                                    |
|                                                                                 |                                                                                                    | Número         Complemento         Bairro           1195         CONJ 21 CONJ 22         VILA OLIMPIA                                                                                                    |                                                                                                    |
|                                                                                 |                                                                                                    | Pública                                                                                                    |                                                                                                    |

## Manual do Fornecedor

e

# Acesso inicial

Cadastro

Homologação

## Homologação – Preenchimento de documentos (Visão Fornecedor)

Após a VIBRA iniciar a Homologação, o Fornecedor terá que anexar os documentos e clicar em "Submeter", para enviar para análise do GF. √]/\ VIBRA Q Q Submeter ផ Salvar Editar Documentos Acompanhamento do Processo Di Homologação ~ Contrato Social ou Estatuto Social Q ♥ 0 arquivos 00 Homologação Ö Última alteração contratual ou ATA de eleição da última diretoria Razão Social 𝗞 0 arquivos MERCADO ELETRONICO S.A. CNPJ Alvará de funcionamento 00117351000187 Vencimento Alvará ♥ 0 arquivos 82 DD/MM/YYYY D 4 Status Edição Fornecedo 0 Criado por: Criado em: Luis Santos 13/09/2020 Pública

## STATUS – Em qual etapa do cadastro sua empresa está?

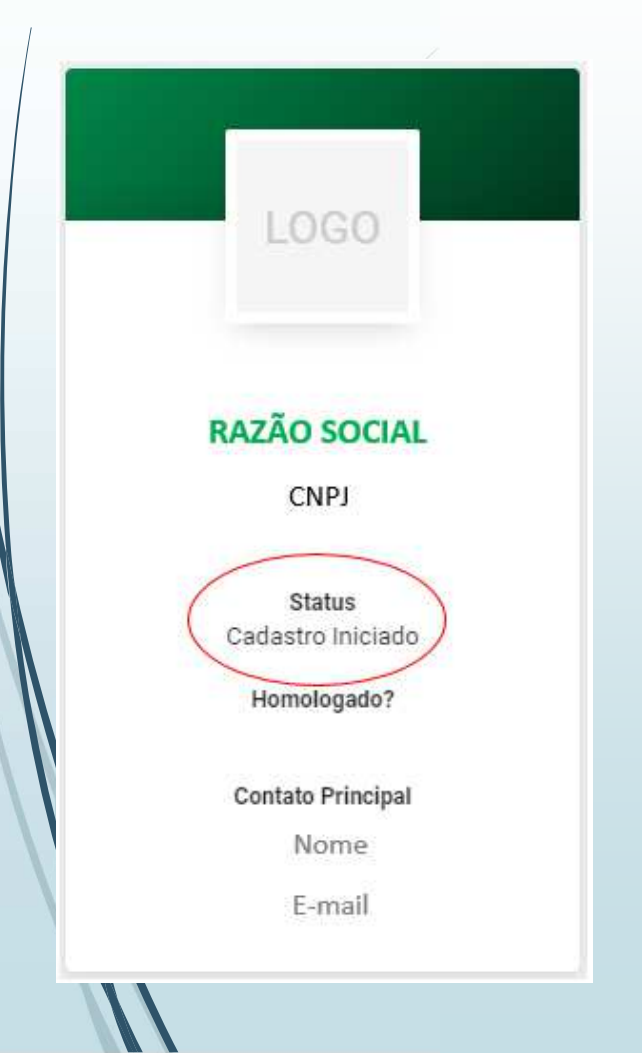

#### O QUE SIGNIFICA CADA STATUS?

- Cadastro Iniciado = é necessário preencher as informações e enviar para análise
- Análise/Reanálise GF = estamos avaliando suas informações
- **Cadastrado** = falta concluir a etapa a de Homologação
- Edição/Revisão Fornecedor = é necessário anexar os documentos e enviar para análise
- Validação GF = estamos avaliando sua documentação
- Homologado = O PROCEDIMENTO FOI CONCLUÍDO!

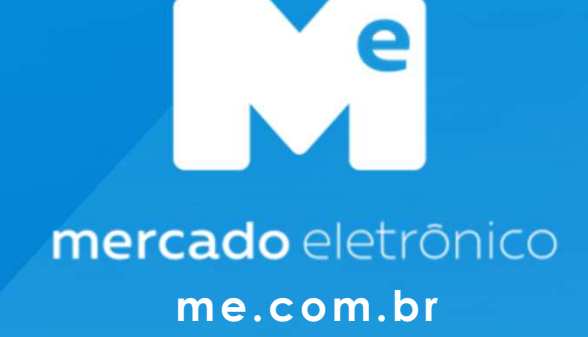

Brasil: +55 (11) 2175-3500 USA: +1 855 563 9266 Portugal: +351 210 029 700

in linkedin.com/company/mercado-eletronico

facebook.com/mercado.eletronico